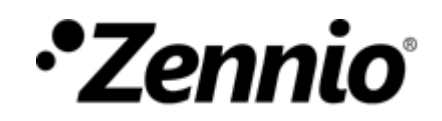

# **COMMENT JE PROGRAMME LE CALENDRIER DES JOURS FÉRIÉS?**

**Entrer dans la configuration du Calendrier des jours fériés**.

## CALENDRIER DES JOURS FÉRIÉS

Permet d'établir quels jours sont fériés dans le calendrier.

Permet de réaliser un envoi différent si se traite d'un jour férié ou ouvré.

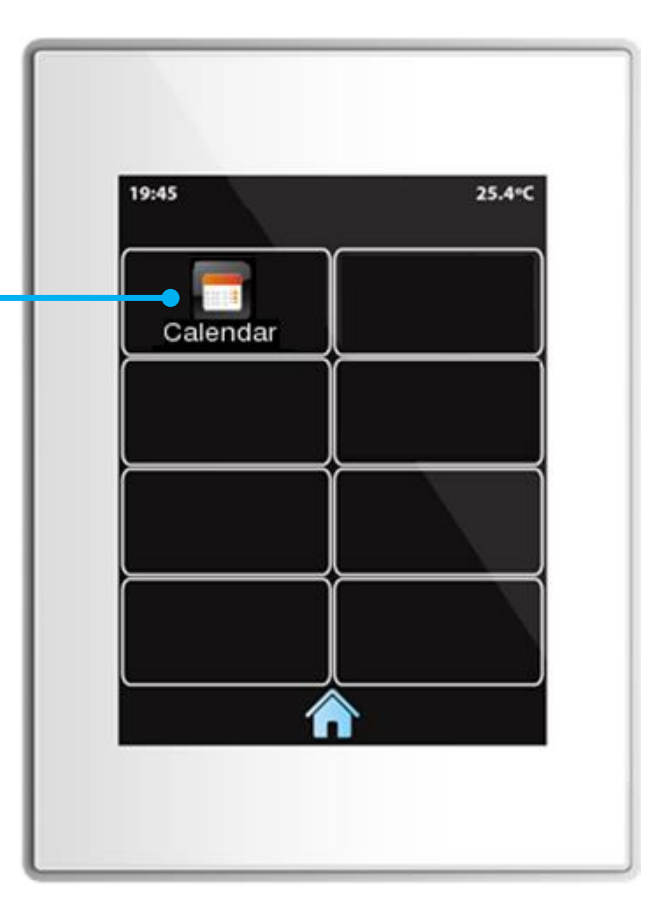

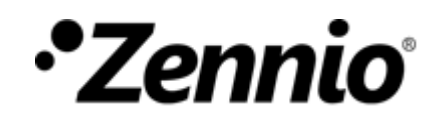

## Établir les jours fériés.

Par exemple, imaginons que le mois actuel est avril, 2018 et que les jours non ouvrés que nous voulons établir sont:

- 4 avril
- Du 13 au 20 avril

Se déplacer sur les différents mois de l'année.

Fermer la fenêtre émergente.

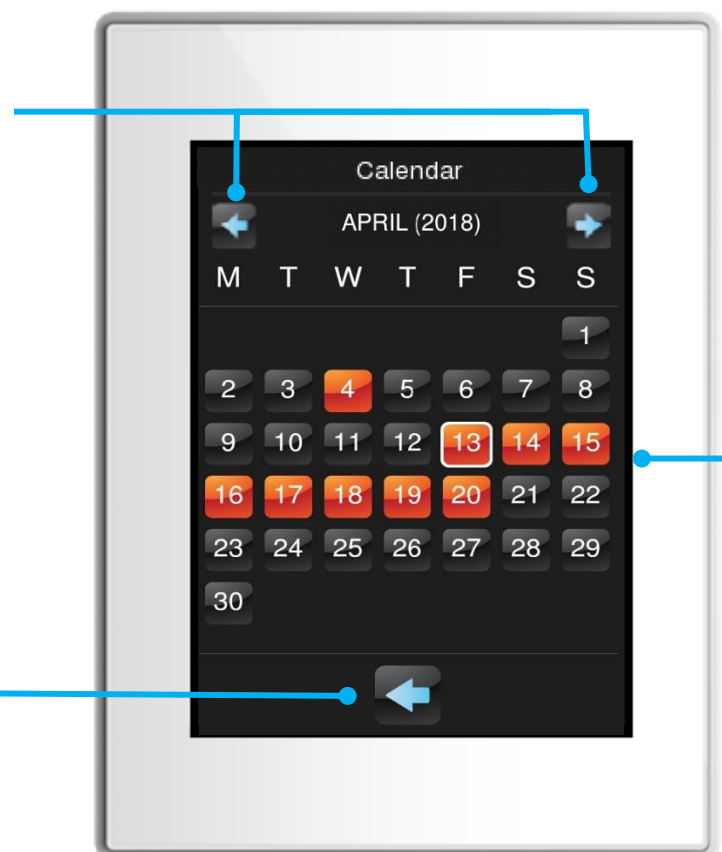

Sélectionner les jours du mois que l'on désire marquer comme férié.

À établir un jour comme férié, il restera marquer en orange.

Pour désélectionner un jour marqué, il suffit de l'appuyer de nouveau et il cessera d'être marqué en **orange**.

En faisant glisser le curseur sur les jours tout en maintenant appuyé le bouton, il sera possible de marquer plusieurs jours de forme plus rapide.

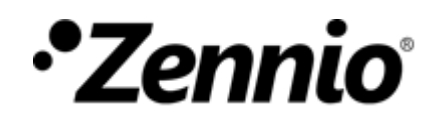

# **COMMENT PROGRAMMER DES MACROS?**

**Entrer dans la configuration de Macro**.

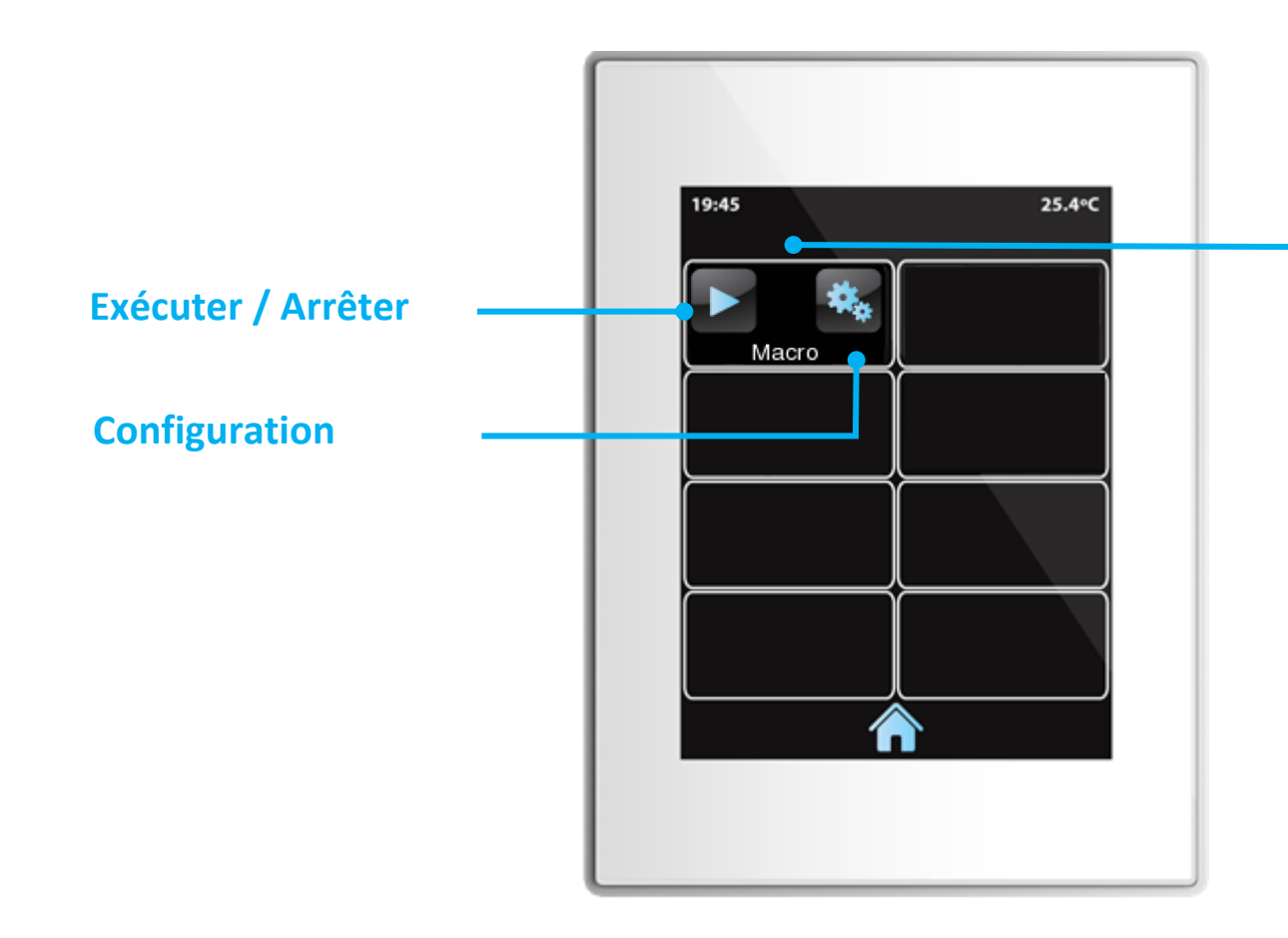

#### MACRO

C'est un contrôle conçu pour créer et exécuter de façon séquentielle une série d'actions.

Ces actions se sélectionnent entre celles configurées dans les différentes cases de l'écran.

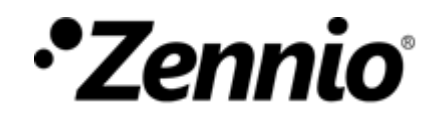

## **Ajouter une nouvelle action**

Jusqu'à 30 actions peuvent être configurées dans chaque macro.

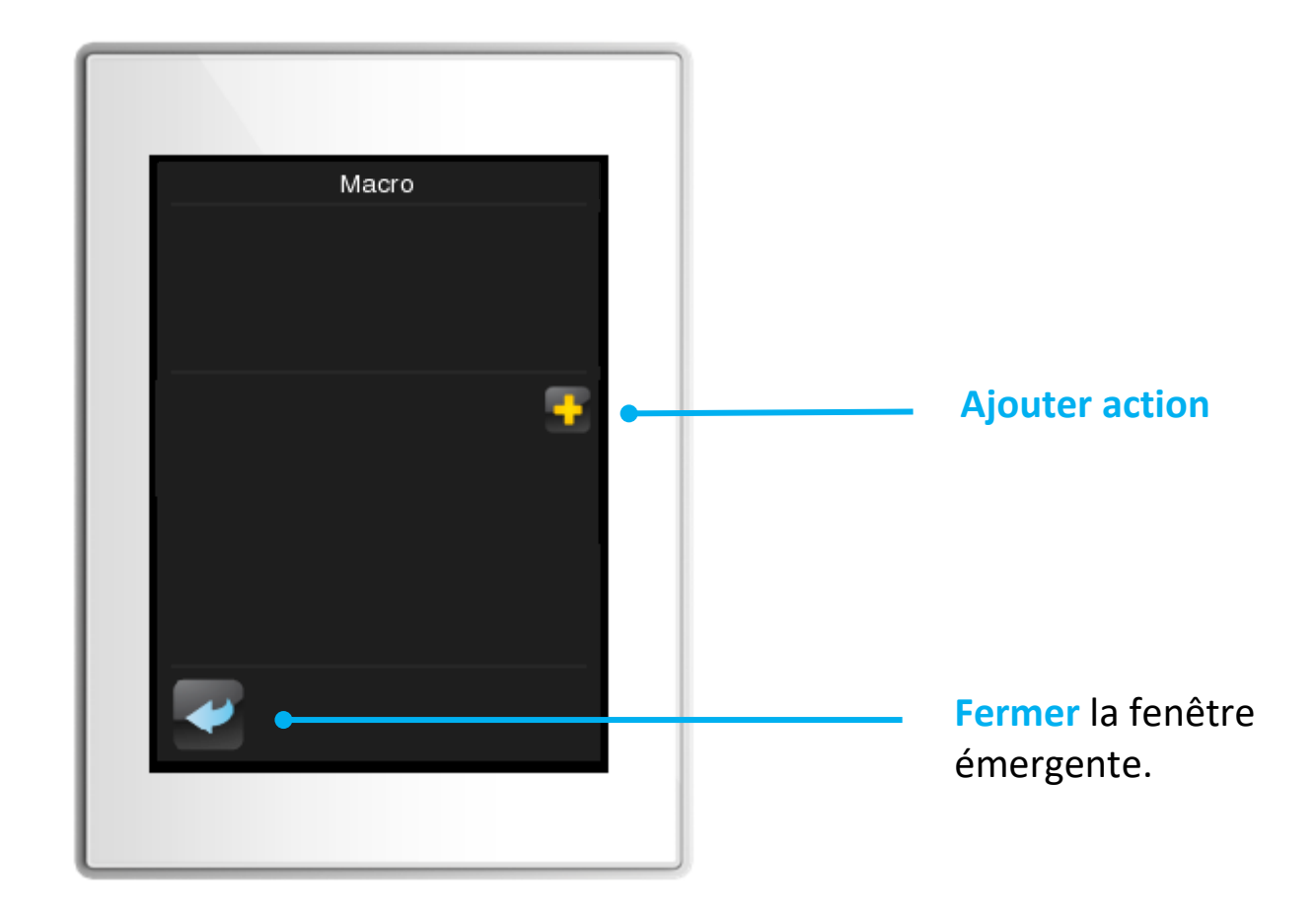

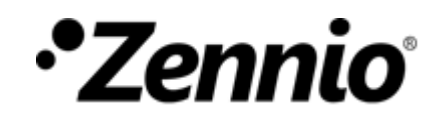

### Choisir des actions de la liste

Dans chaque section, il est possible de se déplacer avec < >options.

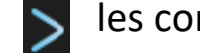

les contrôles et de choisir entre les différentes

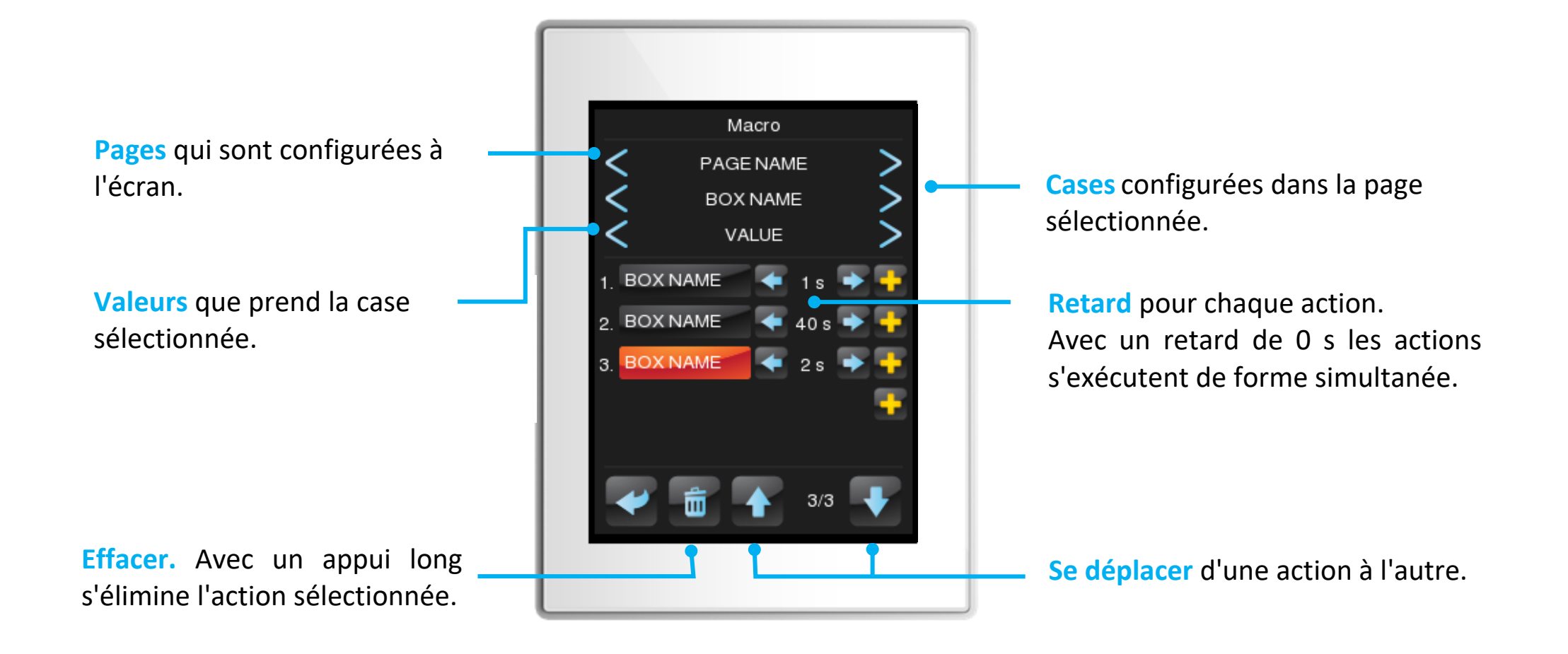

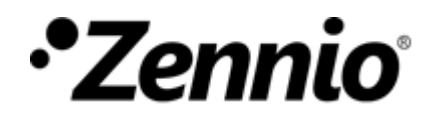

## Exemple

Imaginons, par exemple, qu'en notre macro nous désirons que s'exécutent les actions suivantes de manière successive, avec un intervalle de 5 secondes entres elles:

- 1. Éclairage du miroir -> ON
- 2. Éclairage de la salle de bain ->
- 3. Éclairage de la salle de bain ->
- 4. LEDs salon -> Couleur verte

|         | Ma          | cro     |   |
|---------|-------------|---------|---|
| <       | Living Room |         |   |
| <       | Living Ro   | om LEDs | > |
| <       |             |         | > |
| . Mirr  | or light    | 🗲 5 s   |   |
| Bath    | room light  | 🥌 5 s 🗧 |   |
| , Bath  | room light  | 🧲 5 s 🗧 |   |
| . Livii | ng R. LEDs  | 🗲 4 s   |   |
|         |             |         |   |
|         |             | 4/4     | Ŧ |
|         |             |         |   |

Dans cette exemple, la Macro tardera 19 secondes à se compléter.

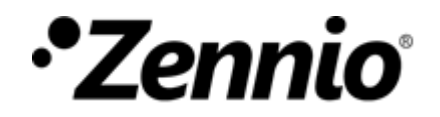

## **COMMENT CONFIGURER UN PROGRAMMATEUR?**

**Entrer dans la configuration du Programmateur**.

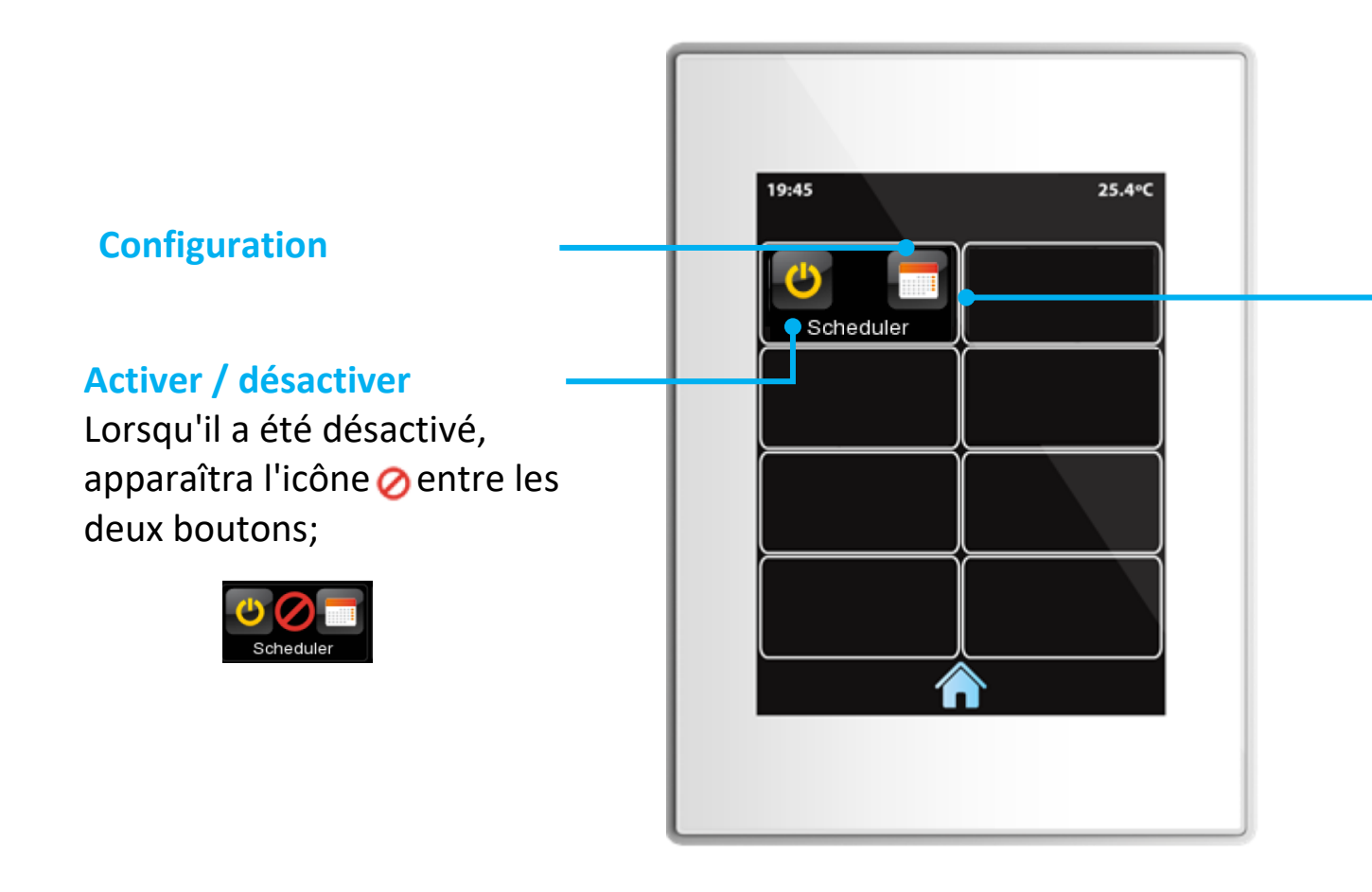

#### **PROGRAMMATEUR**

Programme l'exécution d'une action de forme temporisée.

Ces actions se sélectionnent entre celles configurés dans les différentes cases de l'écran et peuvent se définir en fonction du type de jour (ouvré/férié).

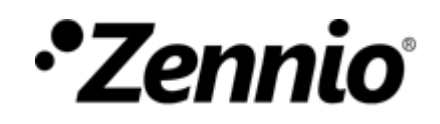

## **Ajouter une nouvelle action temporisée**

#### Jusqu'à 30 actions temporisées peuvent être configurées dans chaque programmateur.

<u>Note:</u> Aucune action temporisée ne pourra être établie pour les cases de type Indicateur, ni de type Autre, sauf dans le cas des Macros, des Fonctions logiques et contrôle RGB (W).

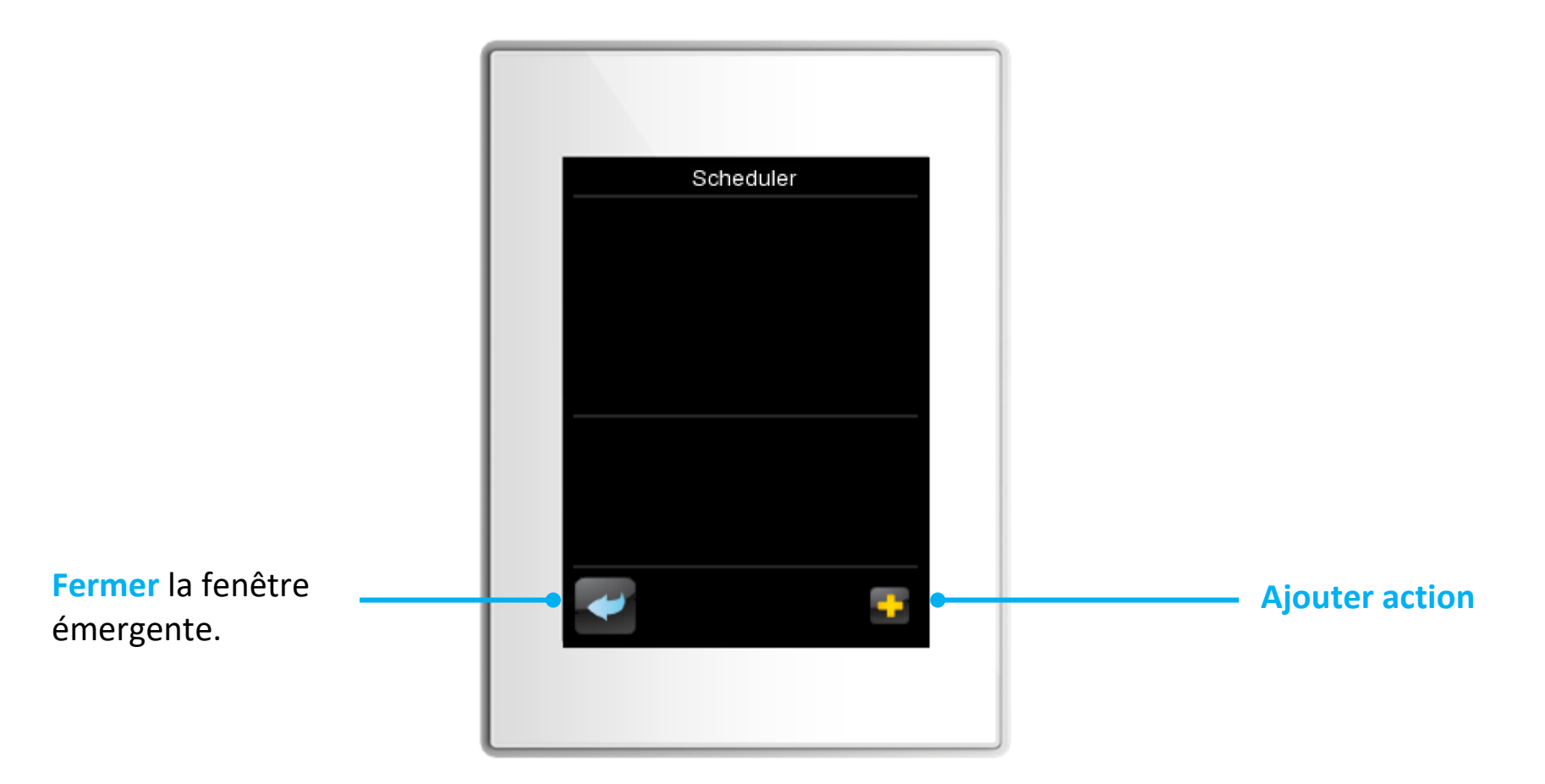

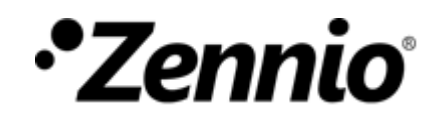

#### Choisir des actions de la liste

Dans chaque case, il est possible de se déplacer avec les 🧲

contrôles et de choisir entre les différentes options.

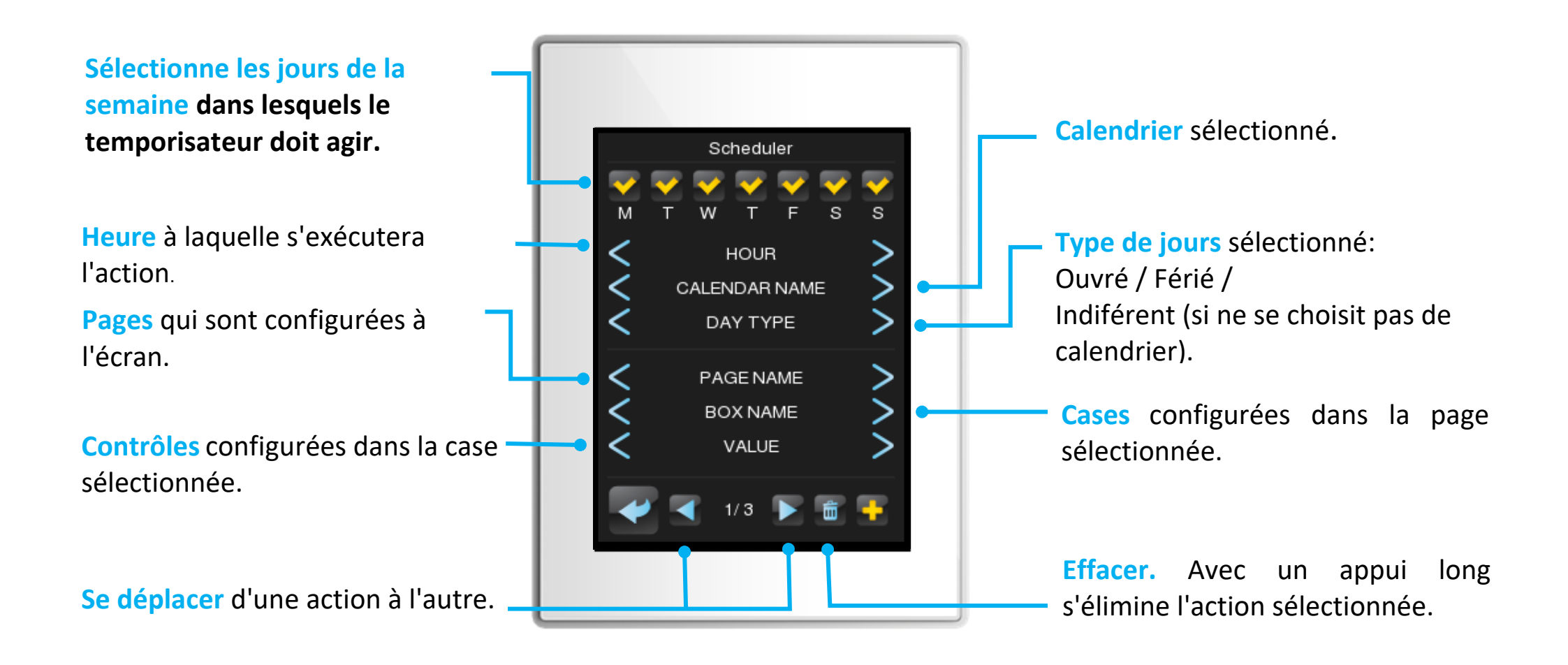

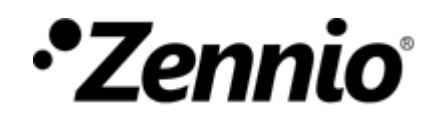

## 

Imaginons que nous voulons programmer une action temporisée pour que à <u>18h10 le samedi et</u> <u>dimanche de mon calendrier de jours fériés</u> s'établissent une température de consigne de 26,5°C pour l'air conditionné du salon. La configuration sera la suivante:

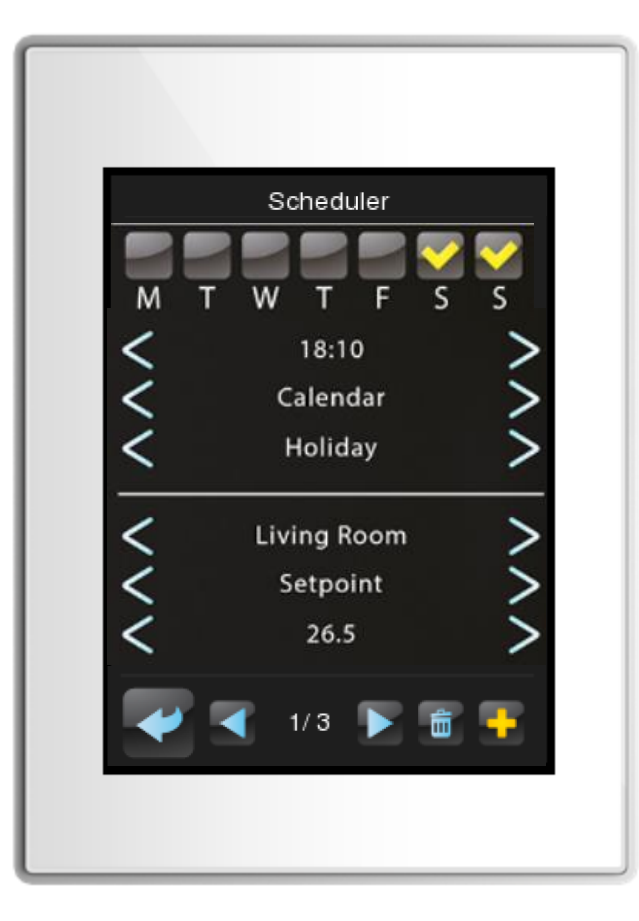

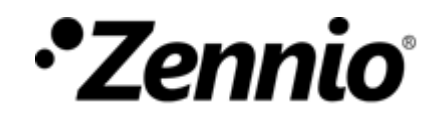

# **COMMENT PROGRAMMER LES FONCTIONS LOGIQUES?**

## **Entrer dans la configuration de Fonction Logique**.

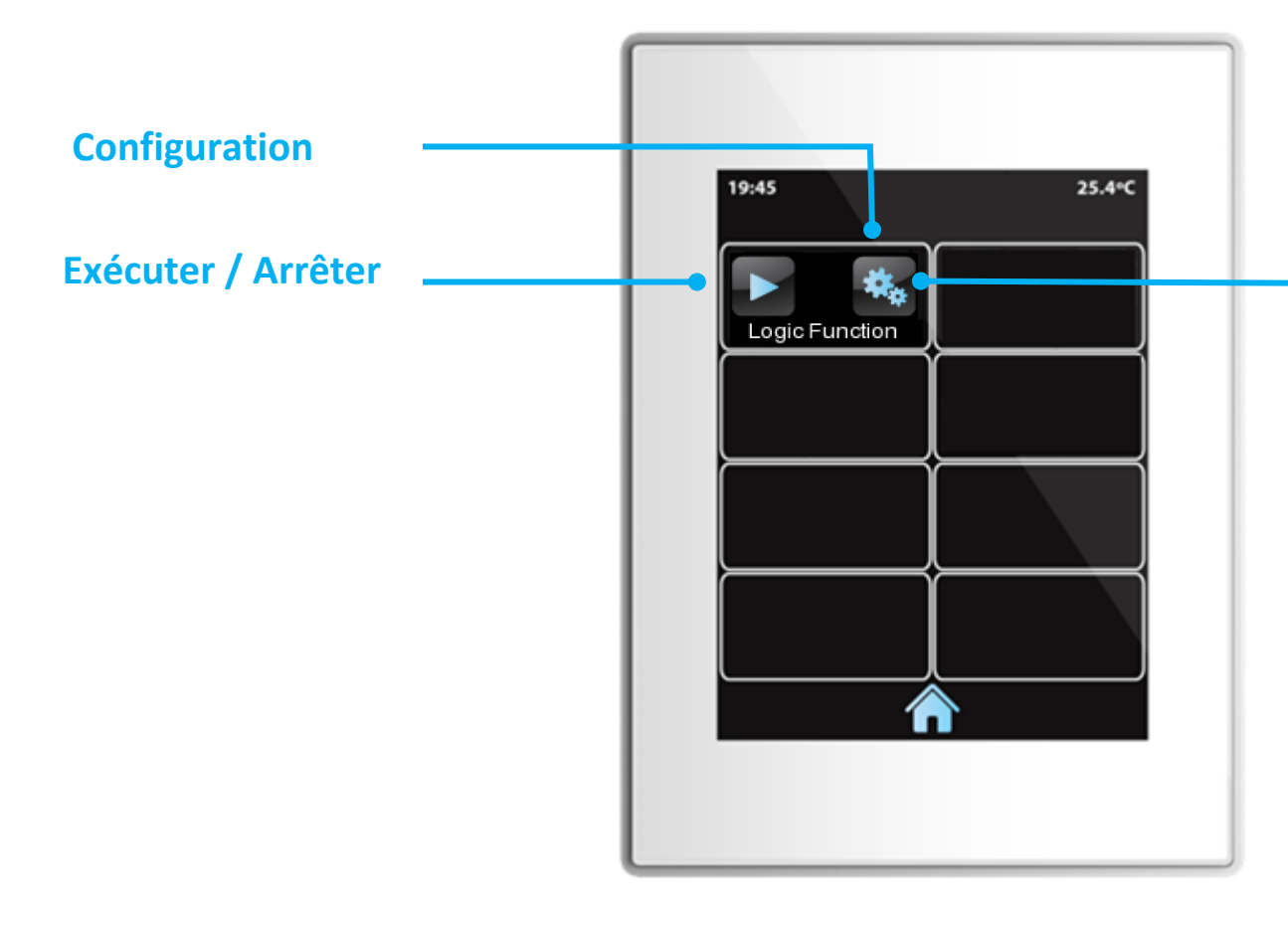

#### **FONCTION LOGIQUE**

Permet la configuration de fonctions logiques en utilisant le menu propre de l'écran.

Les actions qui s'exécutent, ainsi que les conditions pour l'exécution de la fonction sont des actions du reste des cases configurées dans l'écran.

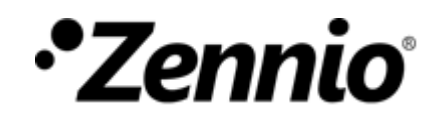

## Ajouter une nouvelle opération

Jusqu'à 3 opérations peuvent être configurées par fonction logique.

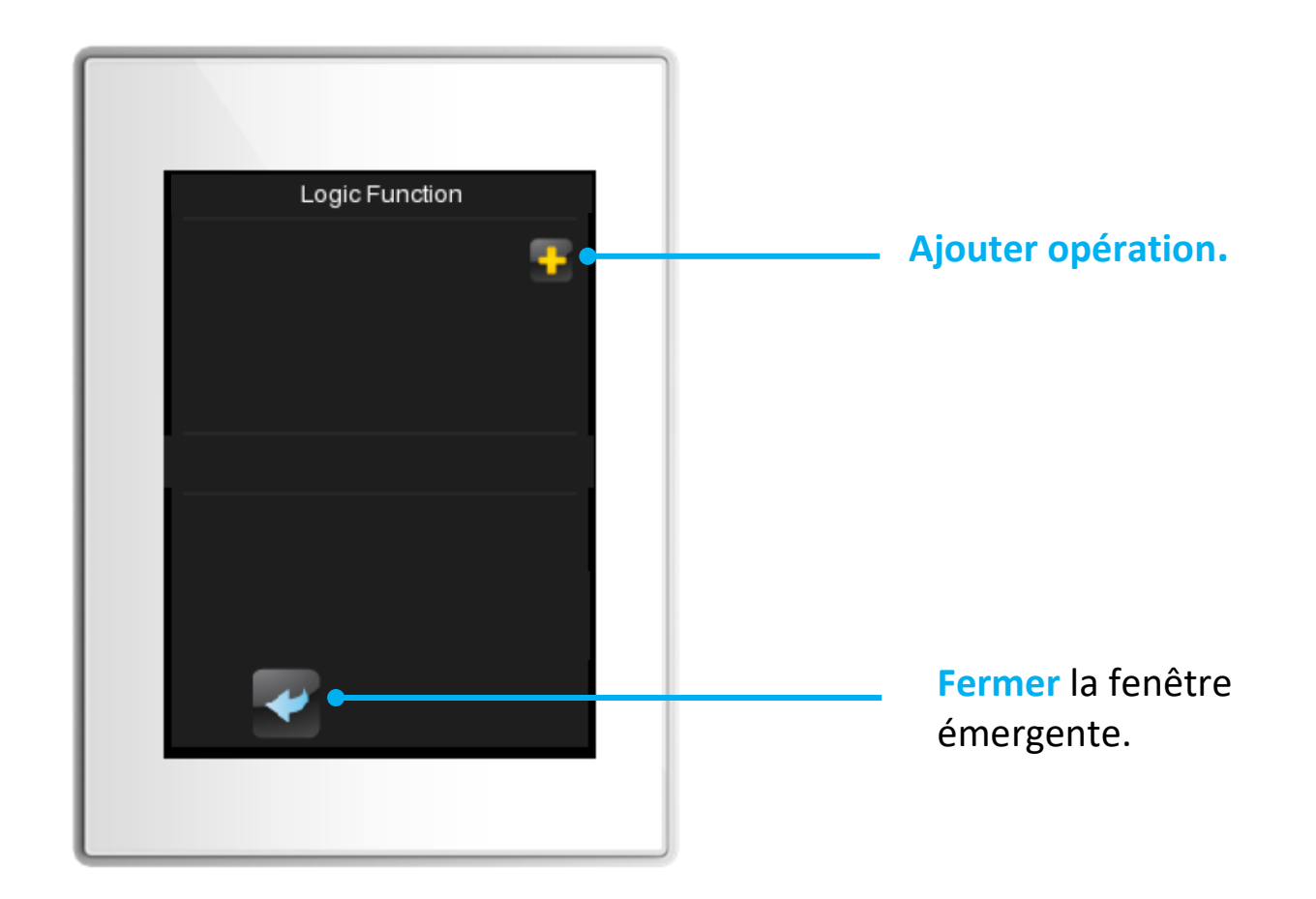

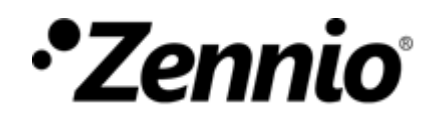

#### Choisir restrictions et actions

Pour chaque case, il est possible de se déplacer avec les 🧹 options.

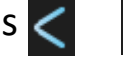

> contrôles et de choisir entre les différentes

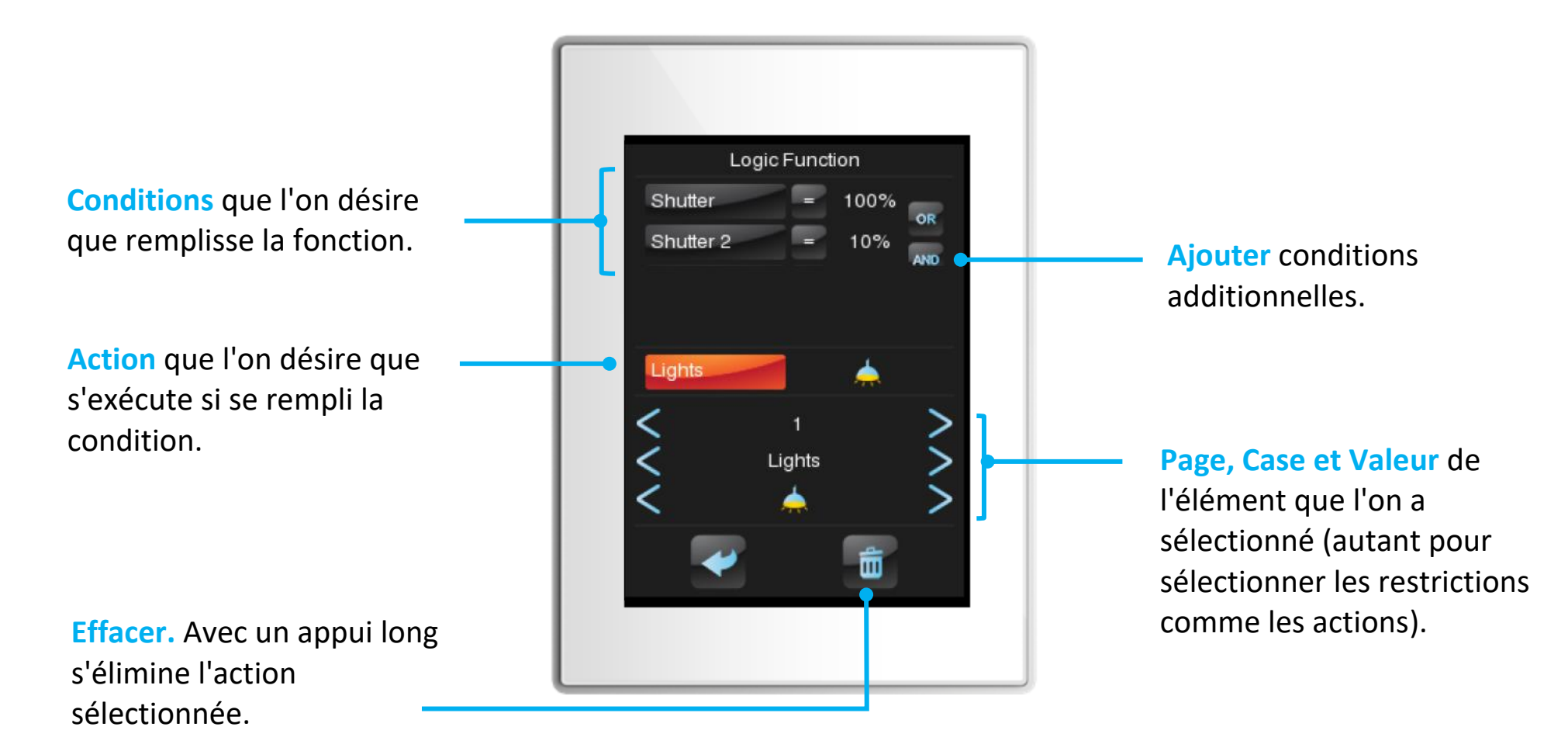

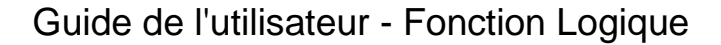

# •Zennio

## Ajouter conditions

Pour chaque case, il est possible de se déplacer avec les < > contrôles et de choisir entre les différentes options.

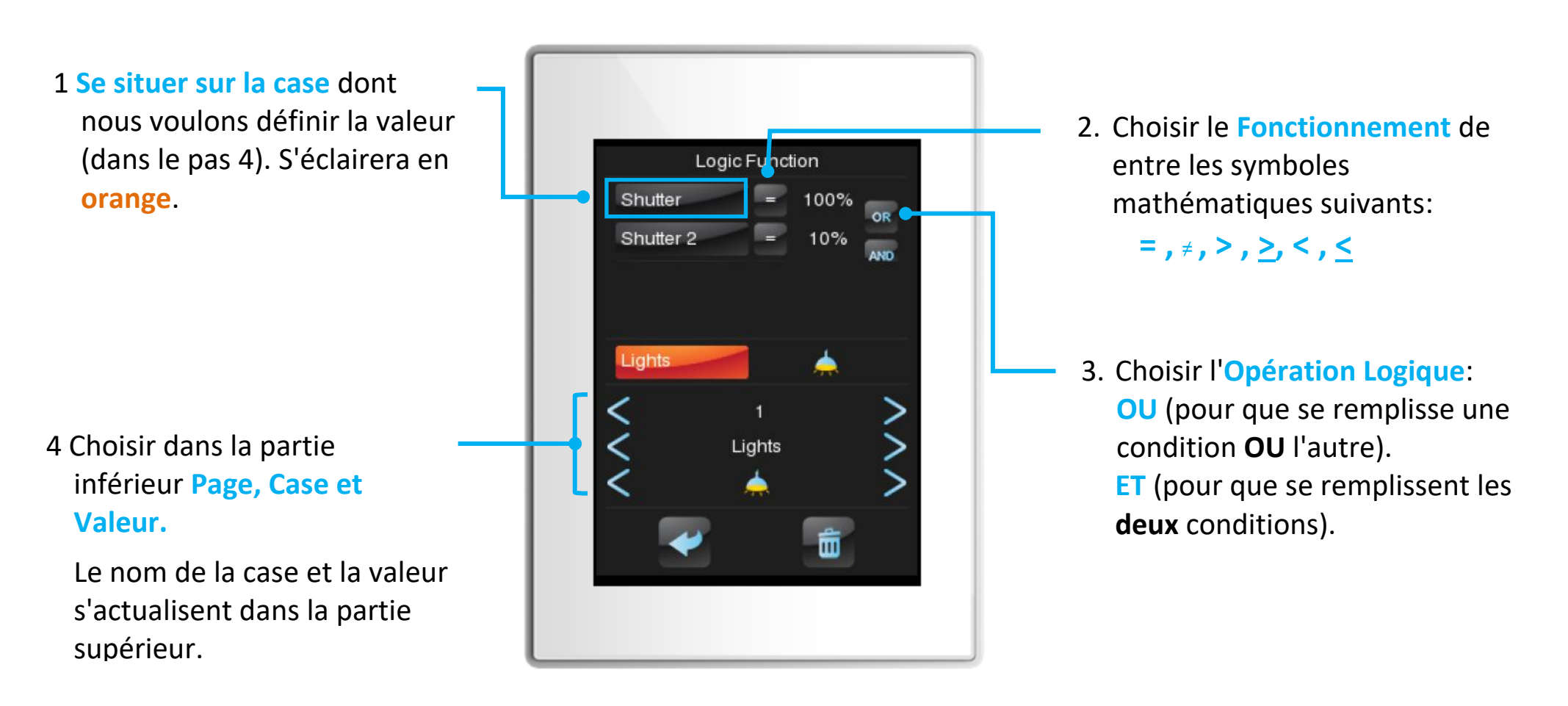

![](_page_14_Picture_0.jpeg)

## Définir une action

Pour chaque case, il est possible de se déplacer avec les  $\leq$   $\geq$  contrôles et de choisir entre les différentes options.

Logic Function Shutter 100% Shutter 2 109 1. Se situer sur l'action dont nous voulons fixer la Lights 2. Choisir dans la partie valeur. S'éclairera en inférieur Page, Case et orange. Lights Valeur. Le nom de la case et la m valeur s'actualisent dans la partie intermédiaire.